## Setting up FPT 40 in Time Guardian with the CommStick

458 David Lopez Mon, Mar 19, 2012 FPT-40/80 Fingerprint Terminal 0 4618

Setting up the FPT 40 with Time Guardian.

When the FPT 40 is hooked up to a PC with the commstick. Time Guardian may not detect it.

Go to Setup>Wizard then select the Clock tab(Which should look like this):

Click on Location/Terminal. Then go to the Connection Tab. And select the highest com port number available. This is normally the commstick. Select the green check on the Location tab and the Wizard. Then go to Communications on the Tree and select the FPT 40 and try setting the time.

If these steps do not establish communications then please call support at 800-896-7035

Online URL: <u>http://tkb.amano.com/article.php?id=458</u>